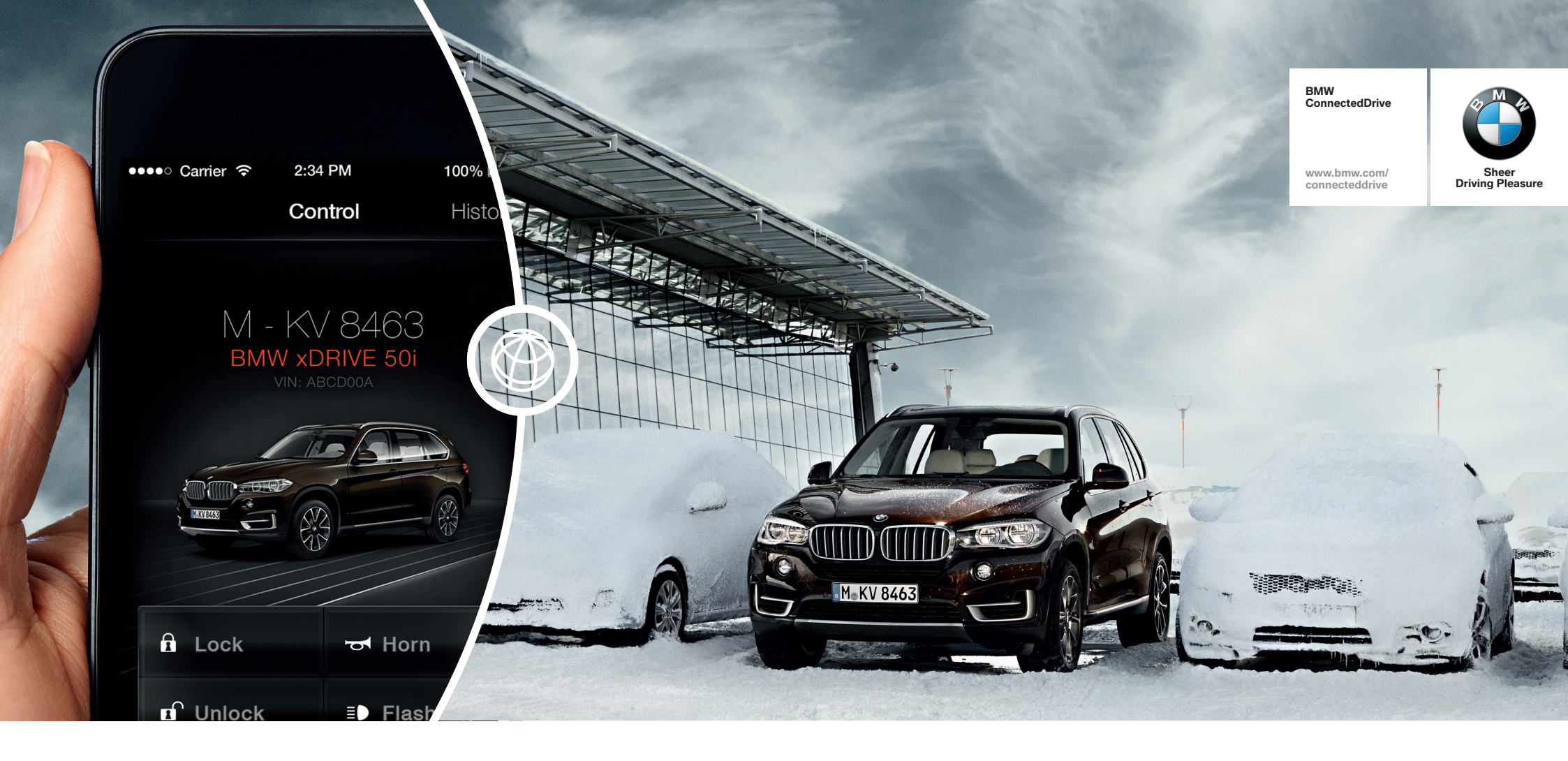

# CONTROL YOUR CAR FROM YOUR PHONE.

HOW-TO GUIDE: REMOTE SERVICES.

BMW ConnectedDrive So connected, you're free.

## **REMOTE SERVICES.**

#### What do Remote Services offer\*?

Remote Services transform your smartphone into an intelligent and convenient remote control for your vehicle – via the My BMW Remote App or the BMW call centre. You now only have to reach for your jacket pocket to access your BMW via your iPhone or Android device. Are you not sure whether you have locked your BMW? Do you not have the key to hand? Then simply lock and unlock your vehicle with the Remote Services from BMW ConnectedDrive. And if you are suddenly unable to find your car, you can activate the flash headlights and remote horn via your smartphone to locate it quickly again. If you really don't want to scrape off ice and wish to get into a nice, warm car, you can use the My BMW Remote App to set the temperature in the BMW beforehand. You can also switch on the auxiliary heating\* or auxiliary ventilation via the 'Climate' setting in the menu to ensure that the vehicle remains pleasantly cool in high summer. (\*Auxiliary heating subject to the optional extra auxiliary heating (SA536) being fitted)

\*The range of functions may vary depending on the vehicle, production date and software version.

#### **Requirements for use:**

- Ordering of option ConnectedDrive Services (6AK)
- Ordering of option Remote Services (6AP)
- Activation of the Remote Services on the 'My BMW ConnectedDrive' customer portal

### ACTIVATING REMOTE SERVICES ON THE 'MY BMW CONNECTED DRIVE' CUSTOMER PORTAL.

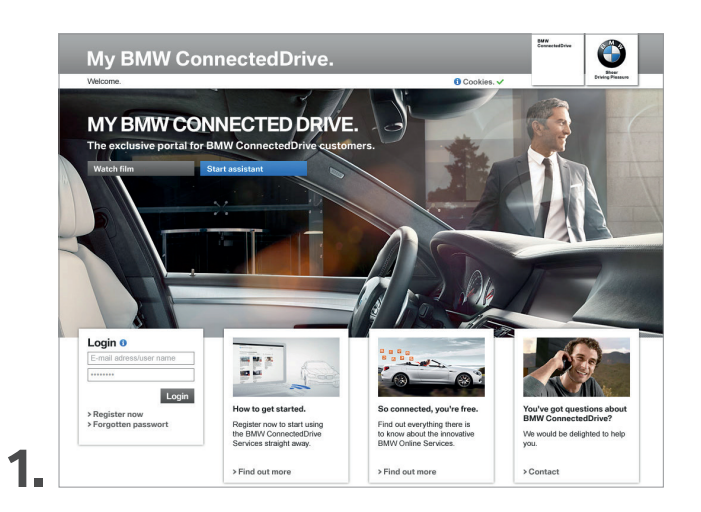

On the home page of the 'My BMW ConnectedDrive' customer portal at www.bmw-connecteddrive.com, go to 'Register now'.

|   | My BMW Cor                 | nectedDrive.                                                                  |                                                                          | Enverted brine  | ٢               |                  |
|---|----------------------------|-------------------------------------------------------------------------------|--------------------------------------------------------------------------|-----------------|-----------------|------------------|
|   | Welcome.                   |                                                                               | 🚯 Cookies. 🗸                                                             |                 | Envirg Pleasure |                  |
|   |                            |                                                                               |                                                                          |                 |                 |                  |
|   |                            | REGISTRATI                                                                    | ON.                                                                      |                 |                 |                  |
|   |                            | Register now with My B<br>Please note: if you are already re-<br>credentials. | MW ConnectedDrive.<br>pistered with My BMW, you can log in on the homepa | ige using these |                 |                  |
|   |                            | >FAQ >Guided Tour                                                             |                                                                          |                 |                 |                  |
|   |                            | Access data                                                                   |                                                                          |                 |                 |                  |
|   |                            | E-mail address:*                                                              | Marc.Jenkons@gmail.com 0                                                 |                 |                 |                  |
|   | Nº e                       | Repeat e-mail address:*                                                       | Marc.Jenkons@gmail.com                                                   |                 |                 |                  |
|   |                            | Password:*                                                                    | ••••••• 0                                                                |                 |                 |                  |
|   |                            | Repeat Password:*                                                             | ******                                                                   |                 |                 |                  |
|   | You've got questions about |                                                                               |                                                                          |                 |                 |                  |
|   | BMW ConnectedDrive?        | Personal details                                                              |                                                                          |                 |                 |                  |
|   | you.                       | Form of address:*                                                             | Mr                                                                       |                 |                 |                  |
|   |                            | First name:*                                                                  | Marc                                                                     |                 |                 |                  |
|   | > Contact                  | Sumame:*                                                                      | Jenkons                                                                  |                 |                 |                  |
|   |                            |                                                                               |                                                                          |                 |                 |                  |
|   |                            | Terms & Conditions                                                            |                                                                          |                 |                 |                  |
|   |                            | > Display                                                                     | V I have read and accept the Terms & Condit                              | ions.*          |                 |                  |
|   |                            |                                                                               |                                                                          |                 |                 |                  |
|   |                            | * required information                                                        |                                                                          |                 |                 |                  |
|   |                            |                                                                               | Cancel                                                                   | Save            | _               | Now enter your e |
| 2 |                            |                                                                               |                                                                          |                 |                 |                  |
|   |                            |                                                                               |                                                                          |                 |                 | a password and a |
|   |                            |                                                                               |                                                                          |                 |                 |                  |

low enter your email address and name, then choose password and accept the terms and conditions.

### ACTIVATING REMOTE SERVICES ON THE 'MY BMW CONNECTED DRIVE' CUSTOMER PORTAL.

| My BMW Co                                                                                                    | nnectedDrive.                                                                                                    |              | netros 🛛 🌑       |
|----------------------------------------------------------------------------------------------------|----------------------------------------------------------------------------------------------------|--------------|------------------|
| Welcome.                                                                                                    |                                                                                                    | O Cookies. ✓ | Driving Pleasure |
| The second second se | Character Actor Due Stand Stand Sta | REGISTR/     | ATION.           |
|                                                                                                    |                                                                                                    |              |                  |

A confirmation email will then be sent to the address you entered. Click on the link in the email to confirm your registration on the portal.

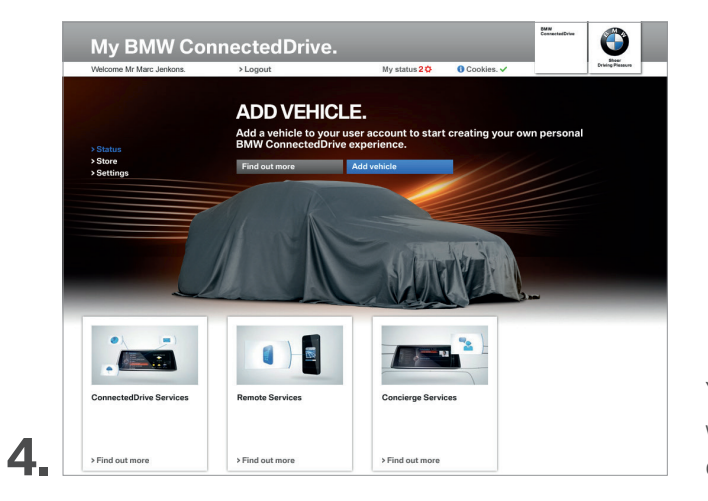

You can now log into the customer portal and link your personal BMW with your account under 'Add vehicle' by entering the VIN (last seven digits of the chassis number) and optionally providing the license plate.

### ACTIVATING REMOTE SERVICES ON THE 'MY BMW CONNECTED DRIVE' CUSTOMER PORTAL.

| Logout     Logout     Logout | REMOVE VE<br>ull scope of functions<br>d on your smartphon<br>to your accur now Please to<br>BMW ready. These can be<br>ou can only add vehicles to you                                       | Aly status 10<br>EHICLE<br>offered by I<br>e.<br>nave the last 7 cha<br>found in your regi                                                                                                    | Cookies.      A     SMW Connected     racters of the Vehicle Id     stration documents.                                                                                                    | Drive in your                                                                                                    |  |  |  |  |  |
|----------------------------------------------------------------------------------------------------|----------------------------------------------------------------------------------------------------|----------------------------------------------------------------------------------------------------|----------------------------------------------------------------------------------------------------|----------------------------------------------------------------------------------------------------|--|--|--|--|--|
| ADD/<br>Use the fin<br>nonline an<br>Add a whick<br>Winnber for y<br>Please not yr<br>Please not yr<br>Please not yr                                                                                                    | REMOVE VE<br>ull scope of functions<br>d on your smartphom<br>to your account now Please h<br>our BMW ready. These can be<br>ou can only add vehicles to you                                  | efficient by l<br>e.<br>have the last 7 cha<br>found in your regi                                                                                                    | 3MW Connected<br>racters of the Vehicle Id<br>stration documents.                                                                                                    | Drive in you                                                                                                    |  |  |  |  |  |
| ADD/<br>Use the fit<br>online am<br>Add a vehicle<br>Number for yn<br>Please not: yn<br>Please not: yn<br>Please not: yn                                                                                                    | REIVIOVE VE<br>ull scope of functions<br>d on your smartphone<br>to your account now! Please to<br>our BMW ready. These can be<br>ou can only add vehicles to you                             | e.<br>nave the last 7 cha<br>found in your region                                                                                                    | BMW Connected<br>racters of the Vehicle Id<br>stration documents.                                                                                                    | Drive in your                                                                                                    |  |  |  |  |  |
| Use the fit<br>online an<br>Add a vehicle<br>Number for y<br>Please not: y<br>Please >FAQ > Gu                                                                                                    | ull scope of functions<br>d on your smartphon<br>to your account now! Please h<br>our BMW ready. These can be<br>ou can only add vehicles to you                                              | s offered by I<br>e.<br>have the last 7 cha<br>found in your regi                                                                                                    | BMW Connected<br>racters of the Vehicle Id<br>stration documents.                                                                                                    | IDrive in your                                                                                                    |  |  |  |  |  |
| Add a vehicle<br>Number for yn<br>Please not: yn<br>Ies >FAQ >Gu                                                                                                    | to your account now! Please h<br>our BMW ready. These can be<br>ou can only add vehicles to you                                                                                               | have the last 7 cha<br>found in your regi                                                                                                    | aracters of the Vehicle Id<br>stration documents.                                                                                                    | entification                                                                                                    |  |  |  |  |  |
| Number for y<br>Please not: y<br>Ies > FAQ > Gu                                                                                                    | our BMW ready. These can be<br>ou can only add vehicles to you                                                                                                    | found in your regi                                                                                                    | stration documents.                                                                                                    |                                                                                                    |  |  |  |  |  |
| les >FAQ >Gu                                                                                                    | ou can only add vehicles to you                                                                                                    |                                                                                                    | fitted with a making and                                                                                                    | Number for your BMW ready. These can be found in your registration documents.                                                                                                    |  |  |  |  |  |
|                                                                                                    | ided Tour                                                                                                    | Please not: you can only add vehicles to your account that are titled with a mobile network facility.                                                                                                    |                                                                                                    |                                                                                                    |  |  |  |  |  |
| ons about                                                                                                    | Is: Activation expected                                                                                                    |                                                                                                    |                                                                                                    |                                                                                                    |  |  |  |  |  |
| ted to help                                                                                                    |                                                                                                    |                                                                                                    |                                                                                                    |                                                                                                    |  |  |  |  |  |
| Please note:                                                                                                    | Please note: for sercurity reasons, you need to enter a security code. This code has been sent to your<br>which. You will find it in the which is in the Connected Drive mean under Messager. |                                                                                                    |                                                                                                    |                                                                                                    |  |  |  |  |  |
| Security code                                                                                                    | · · · · · · · · · · · · · · · · · · ·                                                                                                    | Jon and the condition of the condition of the condition o                                                                                                    | ena anaer messages.                                                                                                    |                                                                                                    |  |  |  |  |  |
|                                                                                                    | The follow<br>1 BM<br>San<br>San<br>San<br>Pisase note:<br>vehick: You<br>Security code                                                                                                    | The following vehicles are ass<br>The following vehicles are ass<br>1 BWY 400 Gran Coupt<br>Status Activation expected<br>Status Activation expected | The following vehicles are associated with  Status: Activation expected  Buts: Activation expected  Buts: Activation expected  The security reason, you need to enter a social  Please note: for security reason, you need to enter a social  Please note: for security reason, you need to enter a social  Please note: for security reason, you need to enter a social | The following vehicles are associated with your user account of the second second seco |  |  |  |  |  |

A security code for activating your vehicle will then be sent to your personal BMW. Enter this code in the customer portal to complete the registration process.

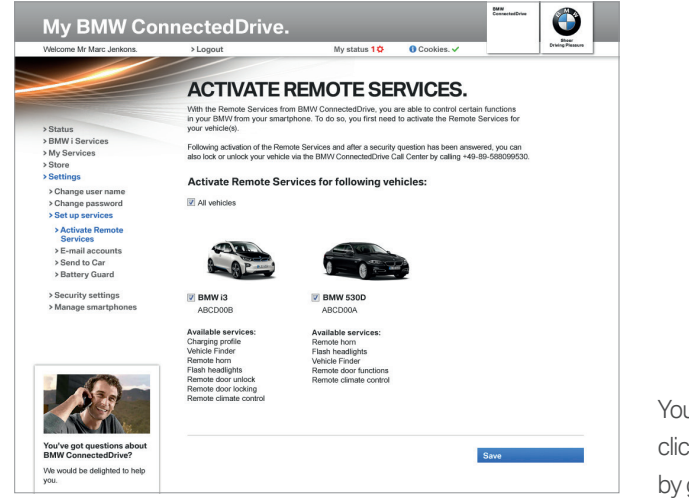

6.

You can activate the Remote Services for your BMW by clicking on 'Activate Remote Services' in the Status menu or by going to 'Settings – Set up services – Activate Remote Services'.

# SETTING UP THE MY BMW REMOTE APP.

**1** Download the My BMW Remote App (free from the Apple App Store or Google Play Store).

**2.** Select 'Register'.

**3.** Read and agree to the terms and conditions.

**4.** Log in with your username and password.

**5**. Generate a four-digit PIN to prevent unauthorised third-party access.

# OPERATING THE MY BMW REMOTE APP.

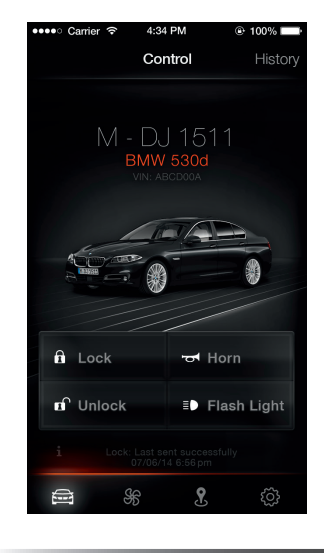

Lock and unlock the doors and activate the flash headlights and remote horn in the 'Control' area.

| ●●●●○ Carrier 夺            | 4:34 PM    | @ 100% L  |
|----------------------------|------------|-----------|
|                            | Climate    | History   |
| AUX                        |            |           |
|                            | 8:3C       | )         |
| Start time                 |            |           |
| Heats or ver               |            |           |
| *                          | Activate n | iow       |
| Starts the in<br>in your B |            |           |
| i Loc                      |            |           |
|                            | SF 5       | <u>نې</u> |

Switch on the auxiliary ventilation or auxiliary heating under 'Climate' (the auxiliary heating can only be switched on with the optional extra SA 536).

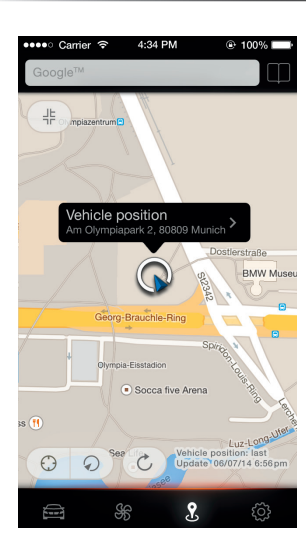

View the location of the vehicle within a 1.5 km radius in the third menu item on the lower status toolbar.

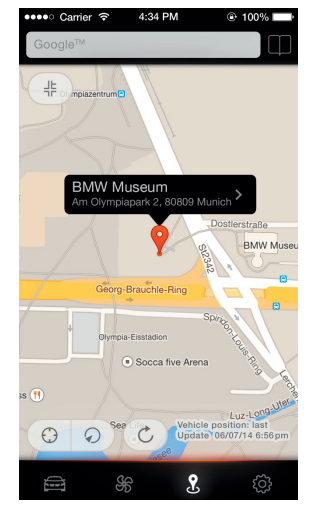

Search for POIs in the third menu item on the lower status toolbar, including the option of sending addresses to yourself in the vehicle. The addresses can be accessed in the vehicle under 'Messages' in the ConnectedDrive menu. BMW ConnectedDrive

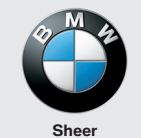

Sheer Driving Pleasure

www.bmw.com/ connecteddrive